お客様各位

株式会社アイ・オー・データ機器

## Windows用ユーティリティセットアップガイド

弊社製品をお買い上げいただきありがとうございます。

ここでは、「ユーティリティソフト」をインストールし、SCSI機器の接続の確認や Windows 上からの本製品の設定方法について説明します。

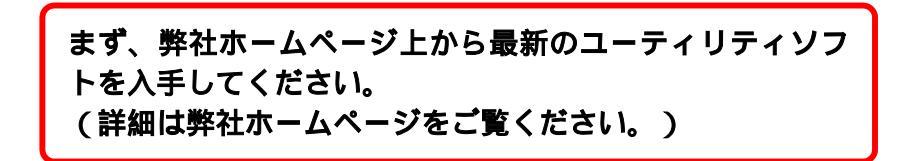

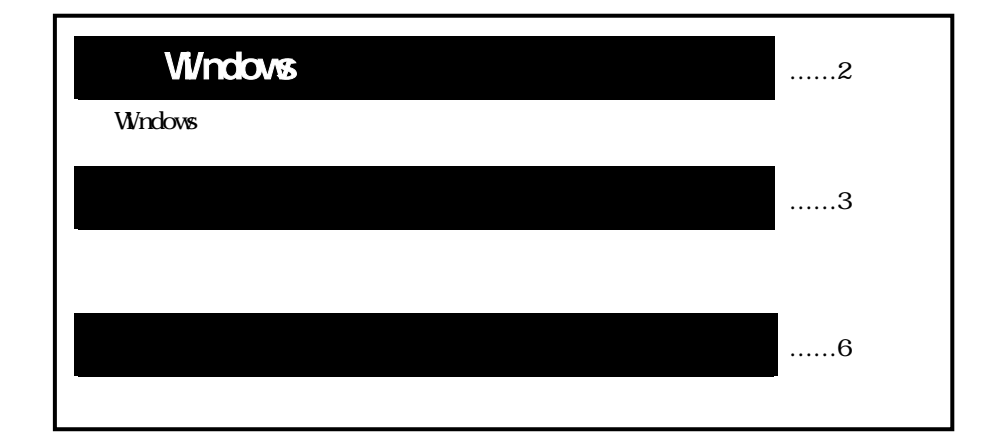

## 1.Windows用ユーティリティの概要

ここでは、ユーティリティソフトについて説明します。

必ずしもインストールする必要はありませんが、接続したSCSI機器の確認を行うなど 便利な機能があります。

SCSI 機器の動作がおかしいと感じた場合などにご活用ください。

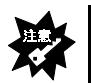

本ユーティリティソフトをインストールしなくてもSCSI機器は使用できます。

Windows Me/98/95、Windows XP/2000、Windows NT 4.0用のユーティリ ティソフト

| 項目             | 内容                             | 多照頁 |
|----------------|--------------------------------|-----|
| ASPI接続ビューア     | SCSI機器の接続を確認できます。              | 7   |
| SC-UPCIシリーズの情報 | 現在のSC-UPCIシリーズの情報をテキストファイルに    | Q   |
| をテキストファイルに保存   | 保存します。                         | 0   |
| SC-UPCIシリーズ    | Windows上からSC-UPCIシリーズの設定を行います。 | 0   |
| 設定ユーティリティ      |                                | 9   |
| SC-UPCIシリーズ    | Windows上からSC-UPCIシリーズの設定を行います。 |     |
| 設定ユーティリティ      | (上級者用)                         | 10  |
| (上級者用モード)      |                                |     |
| アイ・オー・データ機器の   | 弊社ホームページに接続します。                |     |
| ホームページ         | インターネット接続環境が必要です。              | -   |
| アンインストール       | インストールしたユーティリティを削除します。         | 11  |

#### Windows 3.1用のユーティリティソフト

| 項目         | 内容                | 多照頁 |
|------------|-------------------|-----|
| ASPI接続ビューア | SCSI機器の接続を確認できます。 | 7   |

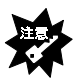

 ・ <u>お使いの OS が Windows XP/2000、Windows NT 4.0 の場合、ユーティリティソフトの</u> インストールおよび使用時は、必ず以下の権限でログオンしてください。 Windows XP の場合 コンピュータの管理者のアカウントでログオン Windows 2000/NT 4.0 の場合 Administraor 権限でログオン
 ・ ユーティリティソフトは、Windows NT 3.51 には対応しておりません。
 ・ ユーティリティソフトのインストールの有無と本ボードの実際の動作は関係ありません。
 ・ ユーティリティソフトをインストールすれば、同時に「ASPI マネージャ」(Windows XP/2000、Windows NT 4.0 用)も同時にインストールされます。
 ・ スキャンディスクを行っている時に、「ASPI 接続ビューア」は起動しないでください。
 ・ SCSI機器が正常に接続されているかについては、各SCSI機器の取扱説明書もご覧くだ さい。

# 2.ユーティリティをインストールする

ここでは、ユーティリティソフトのインストール手順について説明します。

1 パソコンの電源を入れ、Windows を起動します。

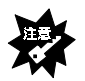

Windows XPの場合は、コンピュータの管理者のアカウントでログオンしてください。 Windows 2000/NT 4.0の場合は、Administrator権限でログオンしてください。

2 弊社ホームページからダウンロードした 「<u>サポートソフトDisk2</u>」ディスクをフロッピー ディスクドライブにセットします。

> お使いのOSがWindows 3.1、MS-DOS(PC-DOS) の場合は、「<u>サポートソフトDisk1」</u>をセットしてくださ い。

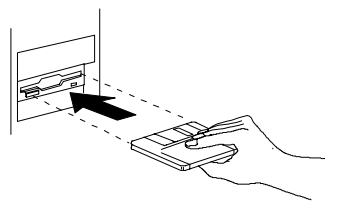

**3** [マイコンピュータ] [3.5インチFD] [Setup](または[Setup.exe]) を順にダブルクリックします。

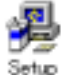

Windows XPの場合は、[スタート] [マイコンピュータ]を順にクリックし、 [3.5インチFD] [SETUP]を順にダブルクリックします。

Windows 3.1の場合は、[ファイルマネージャ]でフロッピーディスクドライブ内の [Setup]をダブルクリックします。

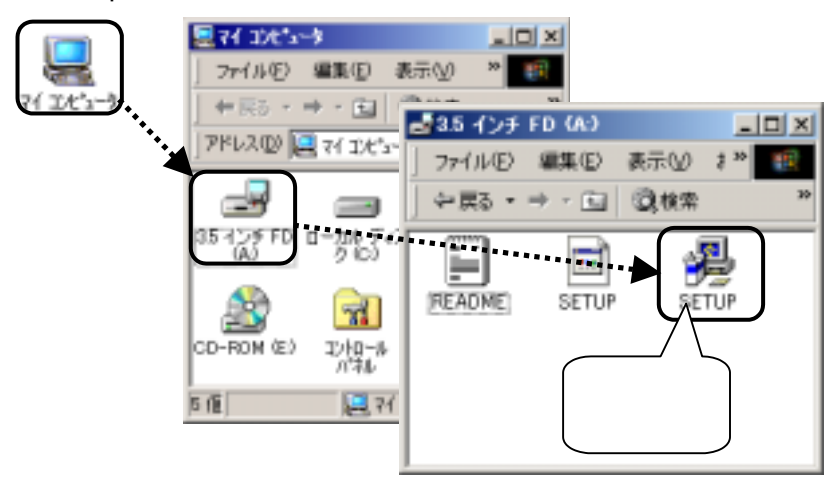

4 [次へ]ボタンをクリックします。

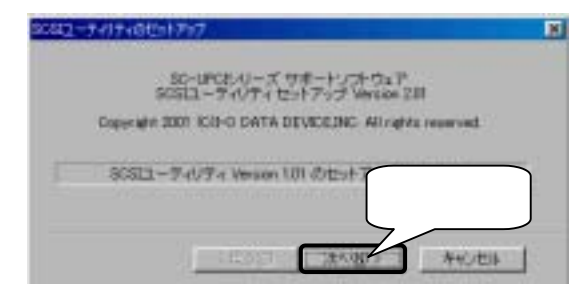

5 [次へ]ボタンをクリックします。

インストール先のフォルダを変更する場合は、[参照]ボタンをクリック して指定してください。

|                                       | Castron 1 |
|---------------------------------------|-----------|
| NUMERAL CONTRACTORS                   | -974-05   |
| C 714-rthur-hts/4040                  |           |
| · · · · · · · · · · · · · · · · · · · |           |
|                                       | 🥏 クリック    |

6 [次へ]ボタンをクリックします。

| SISI2-FrifridestPirf                                                            | ×     |
|---------------------------------------------------------------------------------|-------|
| レイドのサロサラムが、システムにインストールされます。                                                     |       |
| <ul> <li>◆APP時間ビューア</li> <li>◆ID-UREAリーズ課定ユーティリティ</li> <li>◆アンインストーラ</li> </ul> |       |
|                                                                                 | クリック  |
| (展5回 (派公田))                                                                     | 46243 |

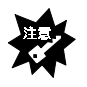

Windows XP/2000、Windows NT 4.0では、32bit WinASPIも同時にインストールされます。

**7** [OK]ボタンをクリックします。

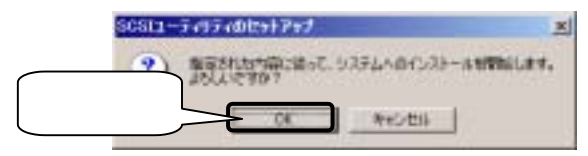

## 8 [完了]ボタンをクリックします。

| 7741436-          | . 元7 |  |
|-------------------|------|--|
| ドン・レストール用領導の登録    | 来了   |  |
| スタートメニューへの産蜂      | 〒7   |  |
| デスクトップへのショートカット登録 | 売7   |  |
| ストームの充了しました。      |      |  |

9 [はい]ボタンをクリックします。

Windows を再起動します。

[いいえ]ボタンを選択した場合は、Windows 再起動後に本ユーティリティを使用 できます。

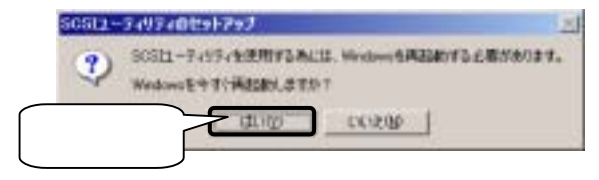

## 3.ユーティリティを使ってみる

ここでは、インストールしたユーティリティの使い方について説明します。

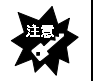

Windows 3.1をお使いの場合は、「ASPI接続ビューア」のみご利用できます。

## ユーティリティの<mark>起動</mark>

- **1** [スタート] [プログラム]<sup>1</sup> [I-O DATA SCSIユーティリティ] を順にクリックして、各ユーティリティを起動します<sup>2</sup>。
  - 1 Windows XPの場合、[すべてのプログラム]
  - 2 Windows 3.1 の場合、デスクトップ上にある[ASPI 接続ビューア]アイコンを ダブルクリックします。

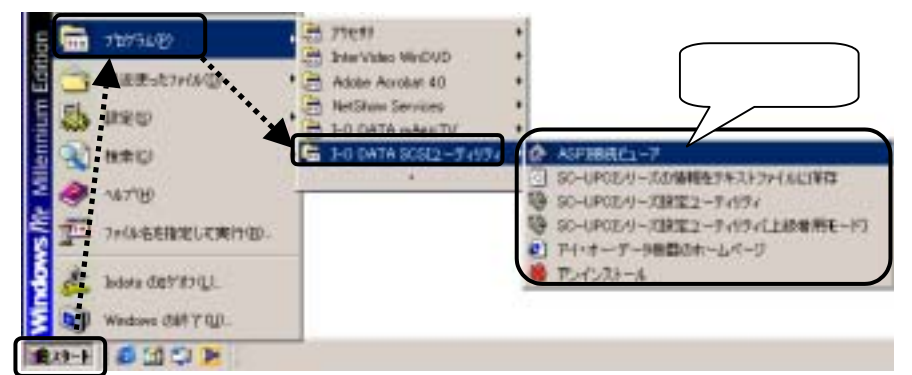

| 項目                             | 内容                                    | 参照頁 |
|--------------------------------|---------------------------------------|-----|
| ASPI接続ビューア                     | SCSI機器の接続を確認できます。                     | 7   |
| SC-UPCIシリーズの情報を<br>テキストファイルに保存 | 現在のSC-UPCIシリーズの情報をテキストファイルに<br>保存します。 | 8   |
| SC-UPCIシリーズ設定ユー                | Windows上からSC-UPCIシリーズの設定を行います。        | ٥   |
| ティリティ                          |                                       | 5   |
| SC-UPCIシリーズ設定ユー                | Windows上からSC-UPCIシリーズの設定を行います。        | 1.0 |
| ティリティ(上級者用モード)                 | (上級者用)                                | 10  |
| アイ・オー・データ機器のホ                  | 弊社ホームページに接続します。                       |     |
| ームページ                          | インターネット接続環境が必要です。                     | -   |
| アンインストール                       | インストールしたユーティリティを削除します。                | 11  |

### ASPI 接続ビューア(接続した SCSI 機器の確認)

[ASPI 接続ビューア]を起動すれば、SCSI 機器の接続を確認することができます。

- [ASPI接続ビューア]を起動します。
   [スタート] [プログラム] <sup>1</sup> [I-0 DATA SCSIユーティリティ]
   [ASPI 接続ビューア]を順にクリックします<sup>2</sup>。
   1 Windows XPの場合、[すべてのプログラム]
   2 Windows 3.1 の場合、デスクトップ上にある[ASPI 接続ビューア]アイコンを ダブルクリックします。
- 2 本ボードに接続しているSCSI機器の一覧が表示されますので、 接続したSCSI機器を確認してください。 画面表示その他詳細な使用方法はヘルプをご覧ください。

| 表示 | (It) 10:0       | LIN: 0 1-0 DATA HOVE-LINES              | 接続    | したSCSI機器 |
|----|-----------------|-----------------------------------------|-------|----------|
|    |                 | LINE OF RETROLE CARCINES                |       | 表示       |
| 2. | デバティス情報   シニオート | Provine Andrew                          | 16910 | 1        |
|    | ネストアダプタ番号       | 0                                       |       |          |
|    | ASP[7-9-17+名    | ASPE NA WINGS                           |       |          |
|    | #ストアダゴラ名        | respes                                  |       |          |
|    | SCS110番符        | 7                                       |       |          |
|    | 1007790304725   | 0000                                    |       |          |
|    | 用5001分件数速率      | 89J                                     |       |          |
|    | デー会に開           | REVA                                    |       |          |
|    | 東大デージロ注告        | 640 K) F47E L68236 J F47E >             |       |          |
|    | 767688          | 000000000000000000000000000000000000000 |       |          |
|    |                 |                                         |       |          |

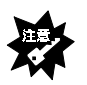

本製品は「scupci」と表示されます。

### SC-UPCI シリーズの情報をテキストファイルに保存

[SC-UPCI シリーズの情報をテキストファイルに保存]を起動すれば、 SC-UPCI シリーズの情報をテキストファイルに保存することができます。

- [SC-UPCIシリーズの情報をテキストファイルに保存]を起動します。
   [スタート] [プログラム] [I-0 DATA SCSI ユーティリティ]
   [SC-UPCI シリーズの情報をテキストファイルに保存]をクリックします。
   Windows XP の場合、[すべてのプログラム]
- 2 [はい]ボタンをクリックします。

| SC-UPC | 01-X332-34934                                                 | - |
|--------|---------------------------------------------------------------|---|
| 3      | デスカトッカに、「BC-UPCEOUーズの情報もようティルを作成しました。<br>このファイルの内容を今ずく表示しますり? |   |
| クリック   | LELUTY CKIELD                                                 |   |

**3** [はい]ボタンをクリックします。

| THE REPORT OF A PARTY OF A PARTY                                                                                                    | er och fange fange son ere                                                                         | a III.S |
|----------------------------------------------------------------------------------------------------|----------------------------------------------------------------------------------------------------|---------|
| 08+ Wet_A.SH Build 3080 (3454                                                                                                    | 0                                                                                                  | 1       |
| MTD: Nor. 1, 40<br>DLL = Nor. 1, 12<br>UL = Nor. 1, 10                                                                                                    |                                                                                                    |         |
| 第一日期:32-04<br>803年後期(下る)<br>10スキャンをお除く下る)<br>ボードの823-004 (3)<br>93319セント後の名前時本加減<br>オンボード20319ージネキーから<br>93519(スペルジリティチェック)<br>93519(スペルジリティチェック)<br>10ムームジスディスクを開催す<br>(4)<br>10年40時やシンテストを創催す<br>10年40時やシンテストを創催す<br>他の82-0F(1)シリーズを制度)                                                                                                    | 費は (044)<br>注 1980年111<br>〒(スク約L:(〒名)<br>町 (〒名)<br>ε > ケを (L_GL)<br>(〒る)                           |         |
| 10:00 1-0 DATA HDVS-3840G<br>10:01<br>10:02<br>10:03<br>10:03<br>10:05<br>10:05<br>10:07<br>10:07<br>10:07<br>10:07<br>10:07<br>10:07<br>10:07<br>10:00<br>10:00<br>10: | 2040         6005         20.00          Dirac          (20.00, 15.A)           8018         20.08 | 1       |

### SC-UPCI シリーズ設定ユーティリティ

[SC-UPCI シリーズ設定ユーティリティ]を起動すれば、Windows 上から SC-UPCI シリーズの設定を行うことができます。

- [SC-UPCIシリーズ設定ユーティリティ]を起動します。
   [スタート] [プログラム] [I-0 DATA SCSI ユーティリティ]
   [SC-UPCI シリーズ設定ユーティリティ]をクリックします。
   Windows XP の場合、[すべてのプログラム]
- 2 ユーティリティをインストール後、はじめて起動した場合には、 本設定ユーティリティの説明が表示されます。 内容を確認して画面を閉じてください。

| a norma-marin-antal-at                                                                                                    | -33.5 |
|----------------------------------------------------------------------------------------------------|-------|
| THE REPAIR TAKE AND AND                                                                                                    |       |
|                                                                                                    |       |
| ◇SC-UPCIシリーズ設定ユーティリティ                                                                                                    |       |
| The state of the second second s |       |
| これ19875348、第一時11日-1888-1888168661128873巻02-7+8742917342年1                                                                                                    |       |
| NUMERAL CONTRACTOR AND AND AND AND AND AND AND AND AND AND                                                                                                    |       |
| BURG NEAR                                                                                                    |       |
| AN-TAUTAUNTER-CHEDERAN                                                                                                    |       |
| TAL CONTONY                                                                                                    |       |
| Annual and                                                                                                    |       |
| TO DO DO DO DO DO                                                                                                    |       |
|                                                                                                    |       |
| 山田田田市市での市営業                                                                                                    |       |
| OUT IS TRANSMANDALABORIST, WARPY - 2- F-DEBURNER, Dois                                                                                                    |       |
| ●#2210470.0dat74-0-07-2000007070.                                                                                                    |       |
|                                                                                                    |       |
| ##J719+704Billion/GL RAADO-Batter-SEPEL258181.                                                                                                    |       |
|                                                                                                    |       |
| * ABBOA.4758                                                                                                    |       |
| 20-0411-0-17-0-1-010-7048083. #7/-97-94808-6                                                                                                    | 19599 |
|                                                                                                    |       |
|                                                                                                    |       |
|                                                                                                    |       |

3 設定ユーティリティが表示されます。

画面表示その他詳細な使用方法はヘルプをご覧ください。

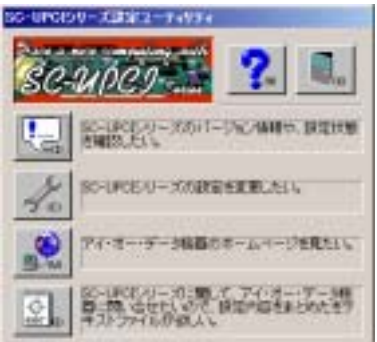

### SC-UPCI シリーズ設定ユーティリティ(上級者用モード)

[SC-UPCI シリーズ設定ユーティリティ]を起動すれば、Windows 上から SC-UPCI シ リーズの設定を行うことができます。

**1** [SC-UPCIシリーズ設定ユーティリティ(上級者用モード)]を起動します。

[スタート] [プログラム] [I-O DATA SCSIユーティリティ] [SC-UPCIシリーズ設定ユーティリティ(上級者用モード)]をクリックしま す。

Windows XP の場合、[すべてのプログラム]

2 設定ユーティリティが表示されます。

画面表示その他詳細な使用方法はヘルプをご覧ください。

| And the second second se |                                                                                                    |     |
|----------------------------------------------------------------------------------------------------|----------------------------------------------------------------------------------------------------|-----|
| 12 但和は影響な別にする(取)                                                                                                    | 木大+500-100分: 7                                                                                                  |     |
| 12 10スキャン状況を表示すらり                                                                                                    | territrolaminentation: 5                                                                                        | 6 . |
| P 8080 F3/2 10/F4F4 20/1976 98                                                                                                    | a b bearing at any                                                                                              |     |
| マ 新さみよりステンションを有効にする(2)                                                                                                    | A State                                                                                                    |     |
| 「SCAM機能を読得するGD                                                                                                    | Contraction of the second second second second second second second second second second second second second s |     |
| 「 ジータブルGD-ROMを使用する伝』                                                                                                    | 「記録時にLMAR1世俗をチェックする」                                                                                            | 20  |
| マ 可換ドライブき8008で開催ディスクはいけち回                                                                                                    | P 他のGO-UPCE/Uーズを影響する(2)                                                                                         |     |
| and the second second second second second second second second second second second second second second second                                                                                                    | 2017                                                                                                    |     |

### アンインストール

[アンインストール]を起動すれば、インストールしたユーティリティを削除するこ とができます。

- [アンインストール]を起動します。
   [スタート] [プログラム] [1-0 DATA SCSI ユーティリティ]
   [アンインストール]をクリックします。
   Windows XP の場合、[すべてのプログラム]
- 2 [アンインストール実行]ボタンをクリックします。 アンインストールを開始します。

| 不明になったファイルを持 | 0 |
|--------------|---|
|--------------|---|

3 アンインストールが終了すると以下の画面が表示されますので、 [終了]ボタンをクリックします。

| デスクトップからしタートカットを取録 | 707 | 147  |
|--------------------|-----|------|
| スタートメニューから新聞#      | 3.7 | 111  |
| アンインストール、開き精錬的課題   | TET |      |
| 주楽はったファイル想得        | 来7  | クリック |
| シインストールが見てしました。    | l   | >    |

**4** [はい]ボタンをクリックします。

Windows を再起動します。

[いいえ]を選択した場合は、Windows 再起動後にアンインストールが完了します。

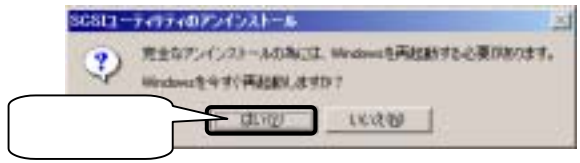